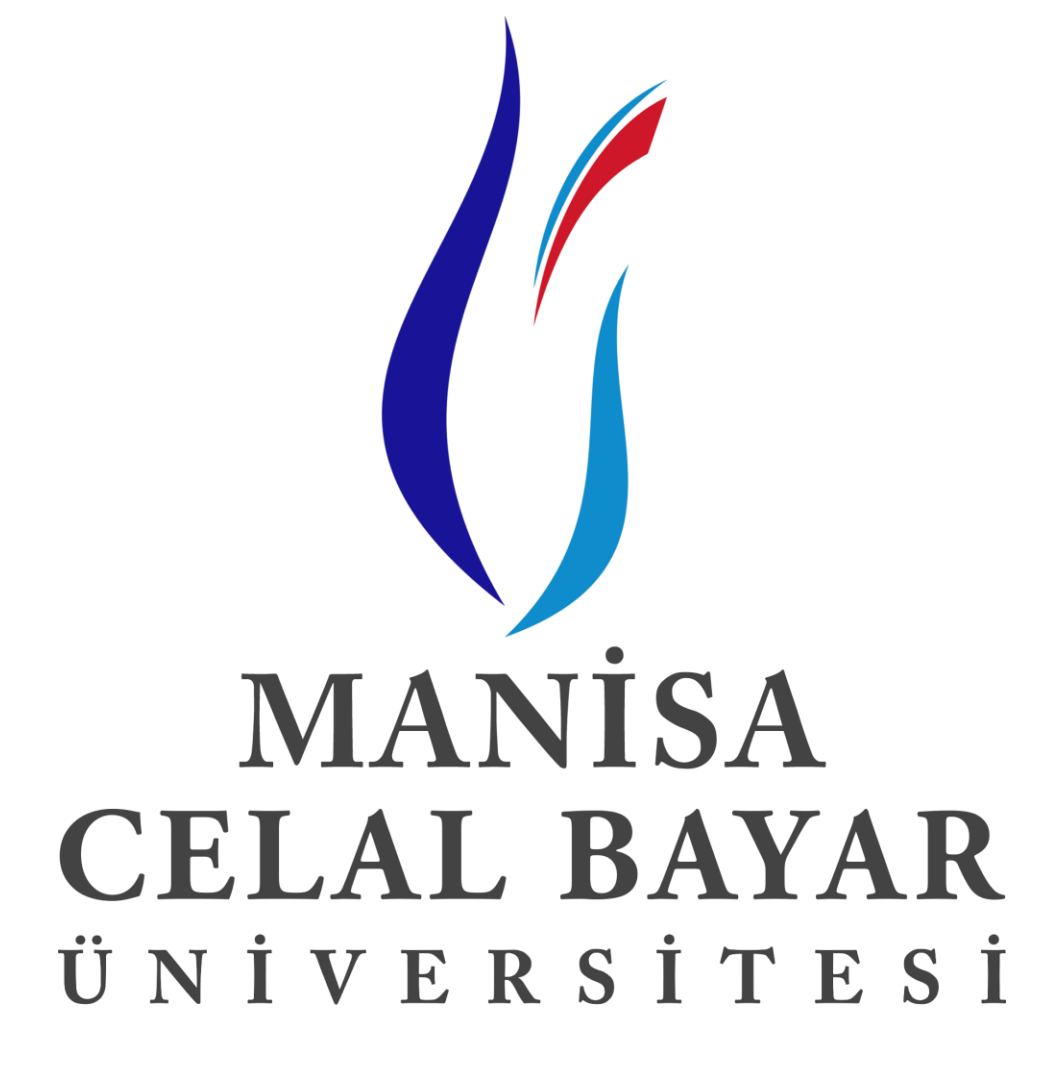

UZAKTAN EĞİTİM UYGULAMA VE ARAŞTIRMA MERKEZİ E-MOBİL AKADEMİK UYGULAMA KULLANIMI

## GEREKLİ PROGRAMLARIN KURULMASI " ADIM 1 & ADIM 2 "

ADIM 1) İlk olarak "Google Play Store" üzerinden E-Mobil Akademik uygulaması aratılır ve "Yükle" butonuna tıklanarak uygulama yüklenir.

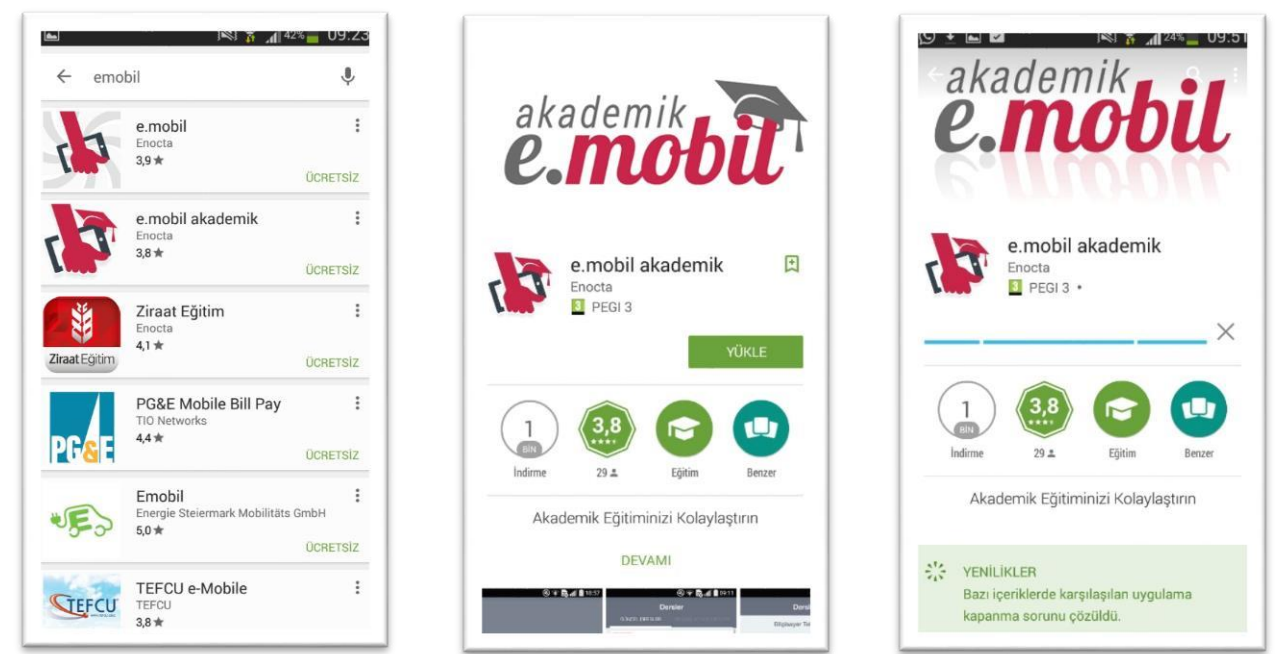

ADIM 2) İkinci adım olarak E-Mobil Akademik uygulaması ile beraber çalışan "Adobe Connect Mobile" Uygulaması indirilir. "Google Play Store" üzerinde Adobe Connect Mobile aratılır ve Yükle butonuna tıklanarak uygulama yüklenir.

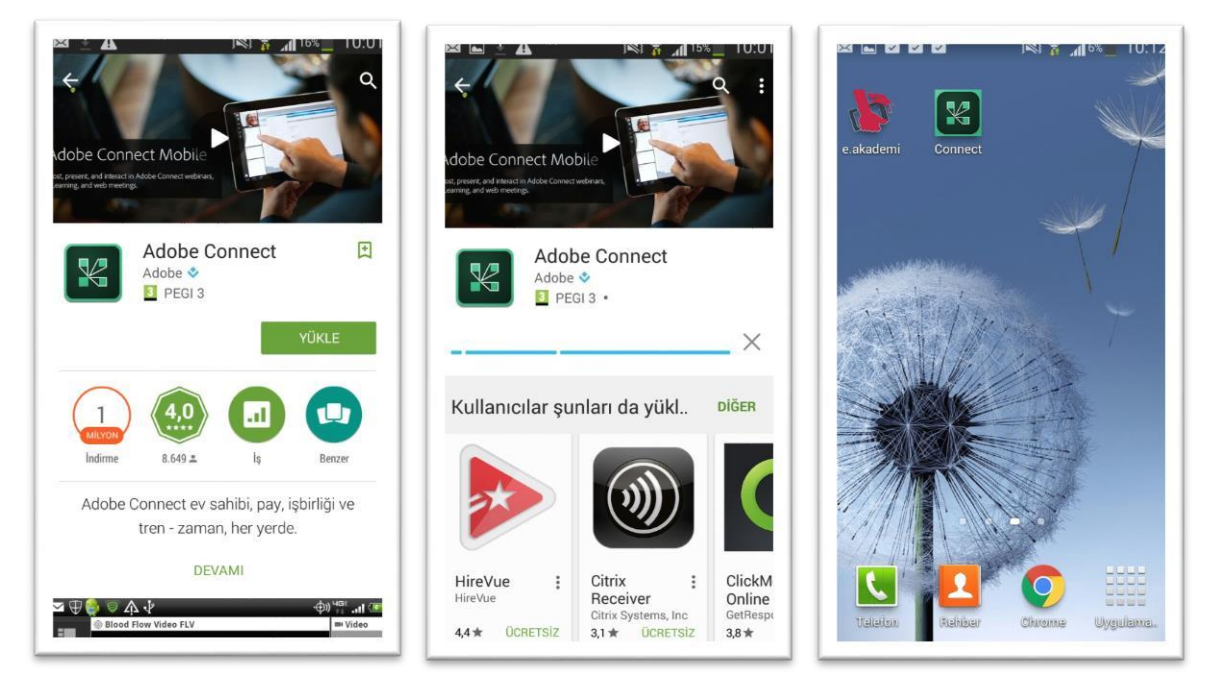

E-Mobil Akademik ve Adobe Connect Mobile uygulamalarımız cihazımıza yüklendi.

## olan ekran aşağıdaki gibidir.

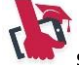

ADIM 4) E-Mobil Akademik uygulamamızı

Kullanıcı Kodu: Öğrenci Numaranız - Parolanız: Sisteme giriş yaparken kullanmış olduğunuz kişisel parolanız.

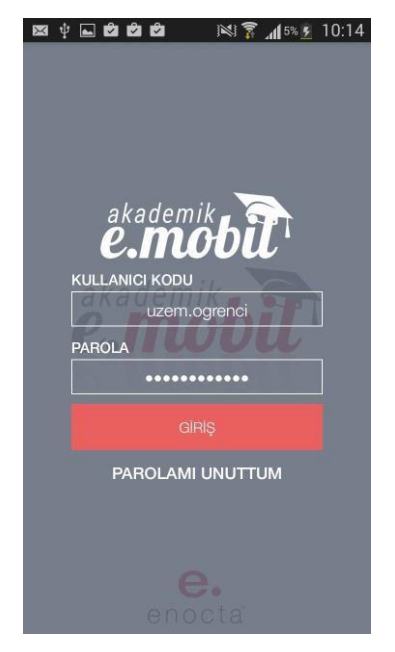

ADIM 5) Giriş butonuna tıklandıktan sonra karşınıza gelecek olan ekranlar aşağıdaki gibidir. İlk Olarak "Devam" butonuna tıklanır hemen sonrasında ise "Dersler" bölümünden oturumu izlemek istediğiniz ders seçilir ve girilen ders içerisinden "Sanal Sınıf Oturumları" butonuna tıklanır.

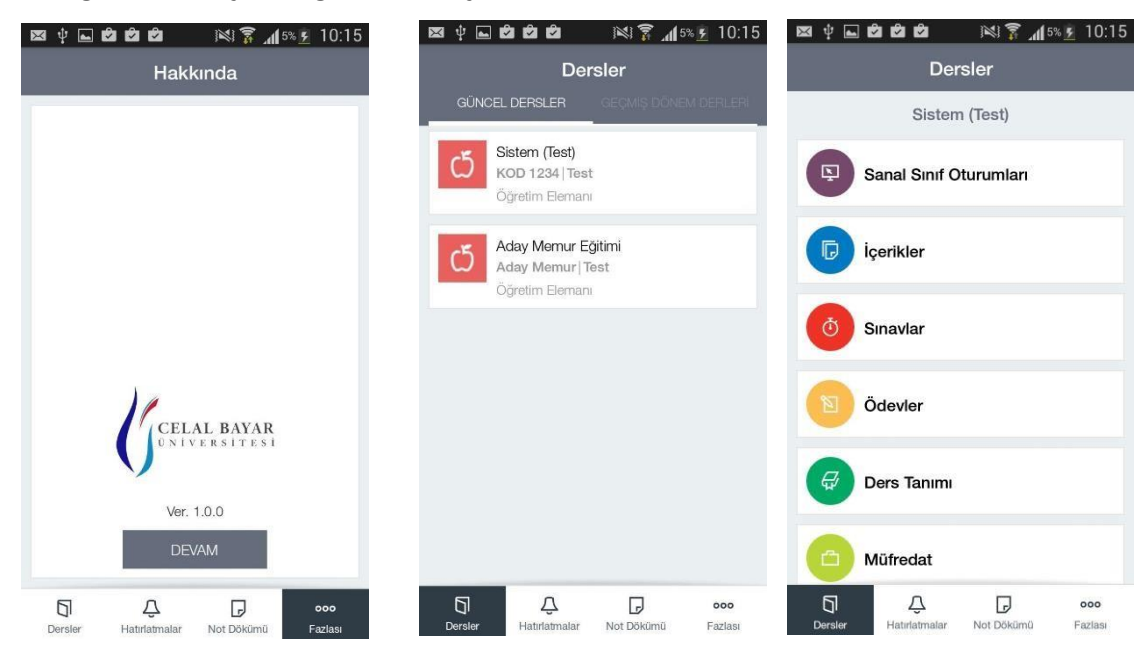

ADIM 6) Sanal Sınıf Oturumları butonuna tıklandıktan hemen sonra karşımıza gelecek olan ekran aşağıdaki gibidir. Burada oturumlar listelenmektedir. Katılmak istediğiniz anlık oturumun yanında ki "Oturumu Aç" butonuna tıklandıktan sonra ekrana gelecek olan "Open Meeting in Adobe Connect Mobile" butonuna tıklanır ve oturum açılır.

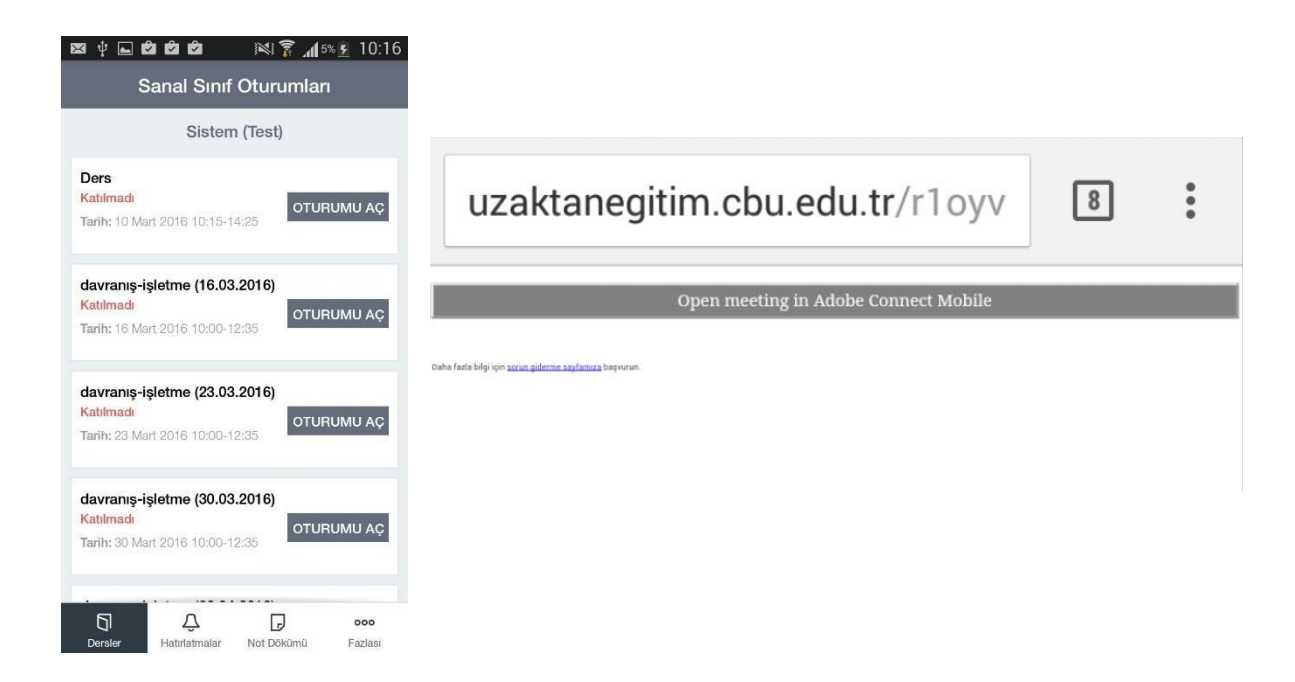

ADIM 7) Oturum Aç butonuna tıklandığın da E-Akademik uygulaması dersi Adobe Connect Mobile uygulamasına yönlendirmektedir. Bu sebepten Adobe Connect uygulaması yüklü olmayan cihazlarda oturum açılamaz. İlk oturum açıldığında Adobe Connect uygulaması sözleşmeyi kabul etmenizi isteyecektir bu adımda "Accept" butonuna basarak derse başlayabilirsiniz.

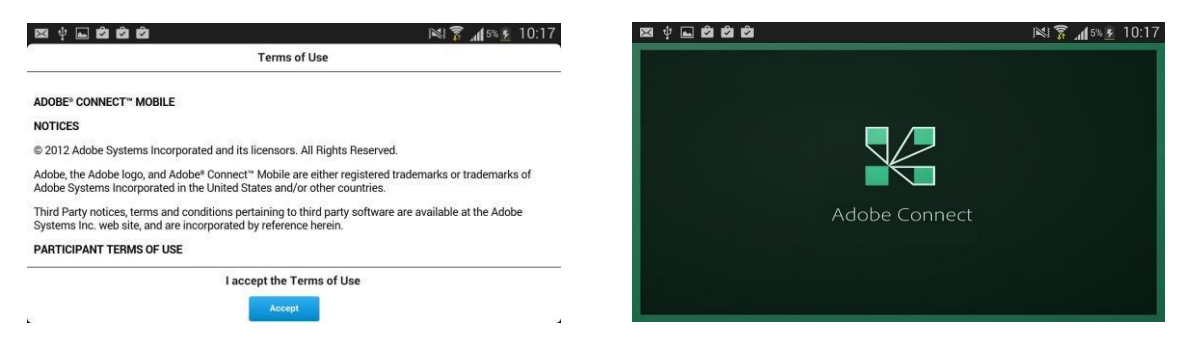

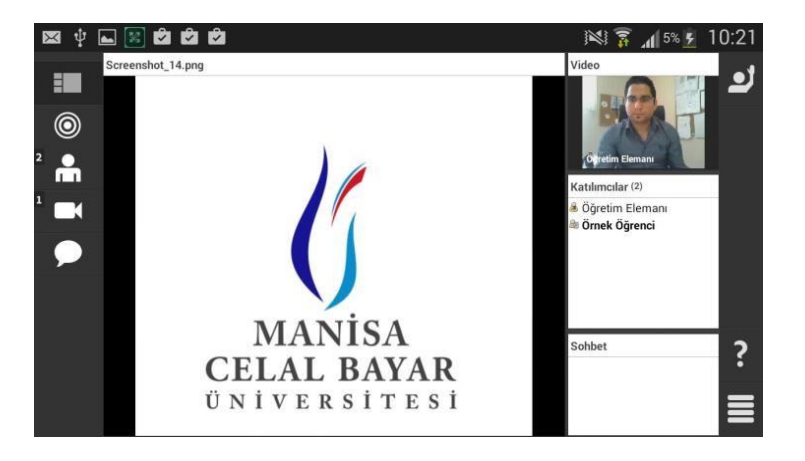

## Uzaktan Eğitim Uygulama ve Araştırma Merkezi Çağrı Merkezi Desteği

## 444 9 228